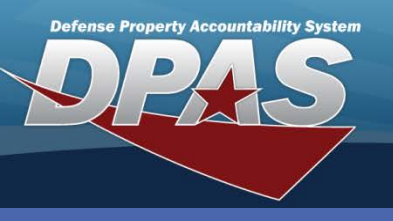

DPAS Quick Reference Guide

## **Adding Contractors**

- 1. Navigate to the **Master Data / Contractor**. menu path.
- 2. Select the appropriate Actbl UIC.
- Enter the CAGE Cd OR DODAAC. To search for valid CAGE Cds, go to <u>https://cage.dla.mil/Search</u>. Once added, this field cannot be updated. If you add an invalid CAGE Cd, you must delete it and add a new contractor record with the corrected CAGE Cd.
- 4. Select the **Add** button (or **Search** for updating or deleting).

Contractors are required to track Government Furnished Property (GFP) and assign the Warranty/Service/ Subscription (WSS) to assets.

| Search Criteria |        |          |  |  |  |
|-----------------|--------|----------|--|--|--|
| Actbl UIC       | CQ1234 | <b>~</b> |  |  |  |
| CAGE Cd         | 2AKG4  |          |  |  |  |
| DODAAC          |        |          |  |  |  |
| Add             | Search | Reset    |  |  |  |

- Enter all the mandatory fields and any other additional contractor information you may have.
- Select the Add button to complete the process.

Contractors cannot be deleted if there is an open contract.

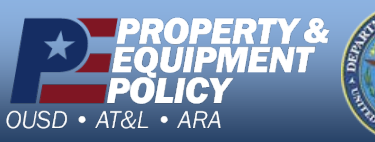

| 2 | ALLEN OF DA |
|---|-------------|
|   |             |
|   |             |
|   | A State     |
|   | STATES OF   |

| Add             |                               |                      |  |  |
|-----------------|-------------------------------|----------------------|--|--|
| Actbl UIC       | CQ1234                        |                      |  |  |
| *CAGE Cd        | 2AKG4                         | DODAAC               |  |  |
| *Contractor     | APPLE                         | Division Name        |  |  |
| *Address 1      | 3981 MACINTOSH RD             | FAX Nbr              |  |  |
| Address 2       |                               | E-Mail Address       |  |  |
| *City           | APPLE VALLEY                  | Contractor Phone Nbr |  |  |
| *State          | CA-California                 |                      |  |  |
| *ZIP Cd         | 90112                         |                      |  |  |
| *Country Cd     | US-United States of America 💌 |                      |  |  |
| Remarks         |                               |                      |  |  |
|                 |                               |                      |  |  |
| History Remarks |                               | <u>^</u>             |  |  |
|                 |                               | ~                    |  |  |
|                 |                               |                      |  |  |
| Add Cancel      |                               |                      |  |  |

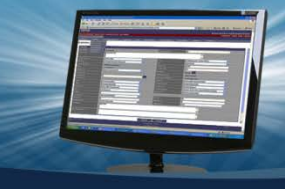

**Adding Contractors** 

DPAS Call Center 1-844-843-3727

DPAS Website http://dpassupport.golearnportal.org